# EINRICHTUNG DER VDDS-SCHNITTSTELLE ZU ARCUS DIGMA / WINJAW

Version: 1.1

DAMPSOFT Die Zahnarzt-Software

Pionier der Zahnarzt-Software. Seit 1986.

## Allgemein

- Die VDDS-Schnittstelle übergibt nur die Patienten an das Programm Arcus Digma bzw. WinJaw.
- Bevor die Schnittstelle aktiviert werden kann ist das Programm Arcus Digma bzw. WinJaw einmal zu starten!

#### Einstellungen im DS-Win

| DS-Win starten 🔿 | Einstellungen | → Sonstige | Einstellungen | $\rightarrow$ VDDS | auswählen |
|------------------|---------------|------------|---------------|--------------------|-----------|
|------------------|---------------|------------|---------------|--------------------|-----------|

| Schnittstellen-Einrichtung                 |                                                                                                    |  |  |  |
|--------------------------------------------|----------------------------------------------------------------------------------------------------|--|--|--|
| ſ                                          | /DDS-Schnittstelle Dampsoft-Befundschnittstelle                                                                                                    |  |  |  |
| ✓ VDDS-Multimedia-Schnittstelle aktivieren |                                                                                                    |  |  |  |
|                                            | Bitte markieren Sie die Schnittstellen, welche eine Bitte markieren Sie die Schnittstellen, von denen Schaltfläche in den Kartei- karten der Patienten DS-WIN-PLUS Bilder anfordern soll: erhalten sollen. |  |  |  |
|                                            | KAVO Arcus Digma                                                                                                    |  |  |  |
|                                            | Schaltflächentext:                                                                                                    |  |  |  |
|                                            | 🗖 auf Programmbeendigung warten Timeout: 30000 🚔 ms                                                                                                    |  |  |  |
|                                            | Bilder als Hintergundprozess suchen                                                                                                    |  |  |  |
|                                            | Beim Aufruf von DS-VIEW Beim Aufruf der Karteikarte                                                                                                    |  |  |  |
|                                            | 🔲 Bilder für jede Praxis einzeln anfordern                                                                                                    |  |  |  |
|                                            |                                                                                                    |  |  |  |
|                                            | CK X Abbrechen Rückgängig Übernehmen                                                                                                    |  |  |  |

Im Reiter VDDS-Schnittstelle das Schaltfeld "VDDS-Multimedia-Schnittstelle aktivieren" setzen. Anschließend im linken Fenster "KAVO Arcus Digma" bzw. "WinJaw" auswählen. Mit Übernehmen und OK den Dialog verlassen.

# 1. Arcus Digma (KaVo) / WinJaw (Zebris) – Anbindung über VDDS-Schnittstelle

## Funktion der Schnittstelle

Das DS-Win übergibt über die VDDS-Schnittstelle den Patienten an Arcus Digma bzw. WinJaw. Ist der Patient noch nicht im Programm Arcus Digma bzw. WinJaw vorhanden erscheint folgende Meldung:

| Open Patient 🛛 🔀                        |      |  |  |  |  |
|-----------------------------------------|------|--|--|--|--|
| Subject '0' does not exists, create it? |      |  |  |  |  |
| Ja                                      | Nein |  |  |  |  |

Wird dieser Dialog mit "Ja" bestätigt, so wird der Patient an das Programm Arcus Digma bzw. WinJaw übergeben.

Die Übernahme des Patienten im Programm Arcus Digma bzw. WinJaw erfolgt automatisch.

Alle Angaben nach dem derzeitigen Stand der Technik und bestem Wissen. Irrtum vorbehalten!

DAMPSOFT GmbH Vogelsang 1 24351 Damp

T 04352 9171-16 F 04352 9171-90 info@dampsoft.de www.dampsoft.de

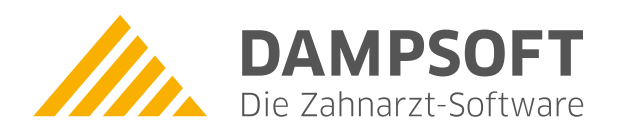

Pionier der Zahnarzt-Software. Seit 1986.